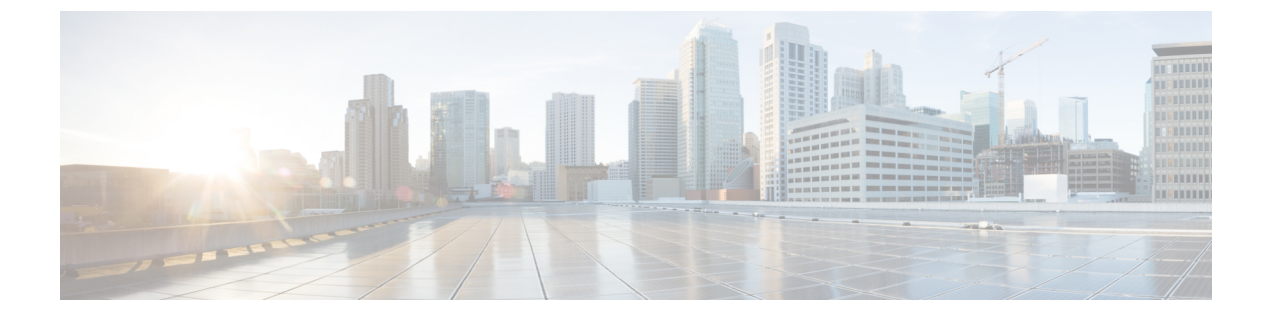

# 无线 LAN

- •无线 LAN 概述,第1页
- •无线 LAN 配置任务流程,第1页

## 无线 LAN 概述

此功能使得用户无需在其电话上配置 WiFi 参数。您可以为其配置 WiFi 配置文件。然后,设备可以 从系统自动下载和应用 WiFi 配置。您可以配置网络访问配置文件,其中包含与 VPN 连接和 HTTP 代理设置相关的更多安全层。

# 无线 LAN 配置任务流程

过程

| 命令或操作                                                                                              | 目的                                                                                                    |
|----------------------------------------------------------------------------------------------------|----------------------------------------------------------------------------------------------------|
| 生成电话功能列表                                                                                           | 生成报告以识别无线 LAN 配置文件覆盖的设备。                                                                                                    |
| 配置网络访问配置文件,第2页                                                                                     | 可选:如果要配置可以链接到无线LAN配置文件的VPN 和 HTTP 代理设置,请配置网络访问配置文件。                                                                                                    |
| 配置无线 LAN 配置文件,第2页                                                                                  | 配置包含通用 WiFi 设置的无线 LAN 配置文件,以应用<br>到企业中的设备或设备池。                                                                                                    |
| 配置无线 LAN 配置文件组,第2页                                                                                 | 将无线 LAN 配置文件组合在一起。                                                                                                    |
| 要将无线 LAN 配置文件组链接到设备或设备池,第2<br>页,请执行以下子任务之一:<br>•将无线 LAN 配置文件组链接到设备,第3页<br>•将无线 LAN 配置文件组链接到设备池,第3页 | 完成设备链接之后,TFTP 会将无线 LAN 配置文件组添加到现有的设备配置文件,然后设备(或者与设备池绑定的设备)可以开始下载。                                                                                                    |
|                                                                                                    | <ul> <li>命令或操作</li> <li>生成电话功能列表</li> <li>配置网络访问配置文件,第2页</li> <li>配置无线 LAN 配置文件,第2页</li> <li>配置无线 LAN 配置文件组转接到设备或设备池,第2</li> <li>要将无线 LAN 配置文件组链接到设备或设备池,第2页,请执行以下子任务之一:</li> <li>将无线 LAN 配置文件组链接到设备,第3页,将无线 LAN 配置文件组链接到设备池,第3页</li> </ul> |

### 配置网络访问配置文件

如果要配置可以链接到无线 LAN 配置文件的 VPN 和 HTTP 代理设置,请配置网络访问配置文件。

步骤1 从 Cisco Unified CM 管理中,选择设备>设备设置>网络访问配置文件

步骤2 单击新增。

步骤3 配置网络访问配置文件配置窗口中的字段。 有关字段及其配置选项的更多信息,请参阅联机帮助。 步骤4 单击保存。

### 配置无线 LAN 配置文件

配置包含通用 WiFi 设置的无线 LAN 配置文件,以应用到企业中的设备或设备池。

步骤1 从 Cisco Unified CM 管理中,选择 设备 > 设备设置 > 无线 LAN 配置文件

步骤2 单击新增。

步骤3 配置无线 LAN 配置文件配置窗口中的字段。 有关字段及其配置选项的更多信息,请参阅联机帮助。 步骤4 单击保存。

### 配置无线 LAN 配置文件组

对您的无线 LAN 配置文件进行分组。

步骤1 从 Cisco Unified CM 管理中,选择设备>设备设置>无线 LAN 配置文件组。

步骤2 单击新增。

步骤3 配置无线 LAN 配置文件组配置窗口中的字段。有关字段及其配置选项的更多信息,请参阅联机帮助。

步骤4 单击保存。

### 将无线 LAN 配置文件组链接到设备或设备池

完成设备链接之后,TFTP 会将无线 LAN 配置文件组添加到现有的设备配置文件,然后设备(或者 与设备池绑定的设备)可以开始下载。

#### 过程

|             | 命令或操作                   | 目的 |
|-------------|-------------------------|----|
| 步骤1         | 将无线 LAN 配置文件组链接到设备,第3页  |    |
| 步骤 <b>2</b> | 将无线 LAN 配置文件组链接到设备池,第3页 |    |

#### 将无线 LAN 配置文件组链接到设备

**步骤1** 从 Cisco Unified CM 管理中,选择 设备 > 电话。 步骤2 请执行以下任务之一:

- 单击查找输入搜索条件, 然后从结果列表中选择现有的设备。
- 单击新增, 然后从电话类型下拉列表中选择设备类型。

步骤3 从无线局域网配置文件组下拉列表中,选择您创建的无线 LAN 配置文件组。 步骤4 单击保存。

#### 将无线 LAN 配置文件组链接到设备池

如果您在设备和设备池级别上链接无线 LAN 配置文件组,系统会使用设备池设置。

步骤1 从 Cisco Unified CM 管理中,选择系统>设备池。

步骤2 请执行以下任务之一:

- 单击查找输入搜索条件, 然后从结果列表中选择现有的设备池。
- 单击新增。

步骤3 从无线局域网配置文件组下拉列表中,选择您创建的无线 LAN 配置文件组。 步骤4 单击保存。 I